Here it will be explained how to adjust existing Glenn Beck Weekend schedules to the new clock that goes into effect on December 18, 2009. If the schedule is new, I've got you covered there as well.

1. Access <u>http://myxdsreceiver.premiereradio.com</u> and input your serial number and password, both of which may be accessed from the front panel of the receiver itself.\*

|    | Welcome to the Affiliate Website.                                                                                                    |                          |                               |       |  |  |
|----|----------------------------------------------------------------------------------------------------|--------------------------|-------------------------------|-------|--|--|
|    | First-time visitors: Sign in using your receiver serial number and the daily password issued by your receiver.<br>Return visitors: Sign in using your receiver serial number and friendly password. If you lost or did not set a friendly password, sign in as a first-time visitor. |                          |                               |       |  |  |
|    | Sign In                                                                                                    |                          |                               |       |  |  |
|    | Receiver S/N:                                                                                                    | XDSP-                    | 0123456                       |       |  |  |
|    | Password:                                                                                                    |                          | •••••                         | Login |  |  |
|    |                                                                                                    |                          | Passwords are case sensitive. |       |  |  |
|    |                                                                                                    |                          |                               |       |  |  |
|    |                                                                                                    |                          |                               |       |  |  |
|    |                                                                                                    |                          |                               |       |  |  |
| rd | What would                                                                                                    | <b>I you</b><br>he my So | like to do?                   |       |  |  |

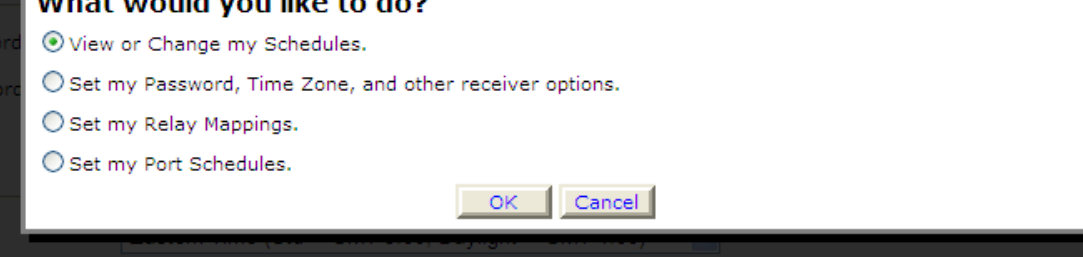

2. After signing in, you will see the list of options pictured above. Choose "View or Change my Schedules," and pick the appropriate station letters from the menu presented:

| Please select the station whose schedule you wish to view or change |       |   |  |  |
|---------------------------------------------------------------------|-------|---|--|--|
| ZJ                                                                  | AS-FM | ~ |  |  |
| ZT                                                                  | ER-FM |   |  |  |
| ZJ/                                                                 | AS-FM |   |  |  |
| ZJI                                                                 | EN-FM | - |  |  |
| ZD                                                                  | AN-FM |   |  |  |

3. A calendar view of your programming schedule should now be visible. Click on the "Program List" tab at the upper left corner of the screen. Choose "Glenn Beck Weekend" from the resulting menu:

| Please select a program to view its network feeds and scheduled show times. |                                      |  |
|-----------------------------------------------------------------------------|--------------------------------------|--|
| Glenn Beck Weekend                                                          |                                      |  |
| Coast to Coast<br>Coast to Coast Early Edition                              | ancel                                |  |
| Dean MedMin w/                                                              | ry Fr starting 4/7/2008.             |  |
| Dean MedMin w/o<br>Dr Dean                                                  | T) every starting 4/7/2008.          |  |
| Dr Laura                                                                    |                                      |  |
| Dr Laura Moment                                                             |                                      |  |
| Dr. Dean Promo                                                              |                                      |  |
| Dr. Laura Promo                                                             |                                      |  |
| Events 7/2<br>Events 3/4                                                    |                                      |  |
| Glenn Beck                                                                  |                                      |  |
| Glenn Beck Weekend                                                          |                                      |  |
| Hannity Program                                                             |                                      |  |
| Randi Rhodes                                                                | v, and then click 'Change Priority'. |  |
| Rush Limbaugh                                                               |                                      |  |
| Rush Promo                                                                  | Commit Schedule to Receiver' button. |  |
| Rush Review                                                                 |                                      |  |
| Rush Update                                                                 |                                      |  |
| Somewhere in Time - Coast to Coast                                          |                                      |  |
| Test Channel                                                                |                                      |  |

4. The previous schedules are still present, but rendered inactive due to not being adjusted with the clock changes.

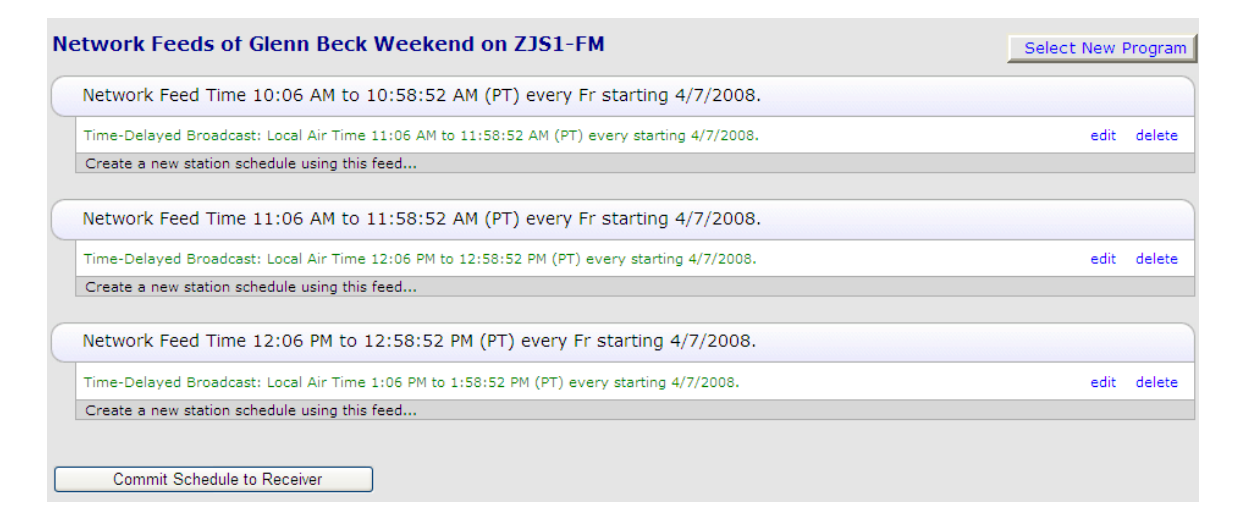

5. From the Network Feeds screen pictured above, click the "Edit" button to the right of the first hour's schedule. If no schedule is present, click "Create a new station schedule..." In either case, you will see the following:

| Edit Schedule                                           |                                              |                                                            |  |  |  |  |
|---------------------------------------------------------|----------------------------------------------|------------------------------------------------------------|--|--|--|--|
| Scheo                                                   | lule 'Glenn Be                               | eck Weekend' on ZJS1-FM                                    |  |  |  |  |
| Network Feed Tim                                        | ne 10:06 AM to 10                            | 0:58:52 AM (PT) every Fr starting 4/7/2008.                |  |  |  |  |
| What would you like to de                               | What would you like to do with this program? |                                                            |  |  |  |  |
| O Broadcast the program li                              | ve at the time of the                        | e Network Feed.                                            |  |  |  |  |
| Broadcast the program d<br>Local Air Time of my choice. | elayed by automati                           | ically capturing the program and then broadcasting it at a |  |  |  |  |
| O Capture the program (re                               | <b>cord</b> ) to a file to ma                | anually play it back later.                                |  |  |  |  |
|                                                         |                                              |                                                            |  |  |  |  |
| Set which Local Air Times                               | s to broadcast for                           | the delayed program.                                       |  |  |  |  |
| Local Air Start                                         | 11:06 AM                                     | on Feed Date                                               |  |  |  |  |
| Local Air End                                           | 11:58:52 AM                                  | ☑ Use Complete Feed                                        |  |  |  |  |
| Network Feed starts at 10:06 AM a                       | nd ends at 10:58:52 AM                       | ( <i>PT</i> ).                                             |  |  |  |  |
| This schedule will play the e                           | ntire network feed de                        | alayed 1:00:00 (HH:MM:SS) from the network feed.           |  |  |  |  |
|                                                         |                                              |                                                            |  |  |  |  |
|                                                         |                                              |                                                            |  |  |  |  |
| Check the network feed days to use for this schedule.   |                                              |                                                            |  |  |  |  |
| 🗌 Monday 🗌 Tuesday 🔲                                    | Wednesday 🗌 Thur                             | sday 🗌 Friday 🗌 Saturday 🗌 Sunday                          |  |  |  |  |
|                                                         |                                              |                                                            |  |  |  |  |
| Set the Date Range of the                               | e network feeds to                           | use for this schedule.                                     |  |  |  |  |
| Start Date 4/7/2008                                     |                                              |                                                            |  |  |  |  |
|                                                         |                                              |                                                            |  |  |  |  |
|                                                         |                                              |                                                            |  |  |  |  |
| ivetwork Feed Starts on 4/7/2008                        |                                              |                                                            |  |  |  |  |
|                                                         |                                              |                                                            |  |  |  |  |
| Modify Cancel Change Priority                           |                                              |                                                            |  |  |  |  |

6. Click "Broadcast the program delayed..." and the Local Air Start field will become editable. Edit the time of day you wish to play it, then under the Feed Date menu select "1 day after feed date." Check the "Friday" button under "Check the network feed days to use for this schedule". Adjusting for your local air time, the schedule should look like this:

| Edit Schedule                                                                                      |                                                                            |                                                           |  |  |  |  |
|----------------------------------------------------------------------------------------------------|----------------------------------------------------------------------------|-----------------------------------------------------------|--|--|--|--|
| Schedule 'Glenn Beck Weekend' on ZJS1-FM                                                           |                                                                            |                                                           |  |  |  |  |
| Network Feed Tim                                                                                   | Network Feed Time 10:06 AM to 10:58:52 AM (PT) every Fr starting 4/7/2008. |                                                           |  |  |  |  |
| What would you like to do                                                                          | with this program                                                          | n?                                                        |  |  |  |  |
| O Broadcast the program li                                                                         | <b>ve</b> at the time of the                                               | a Network Feed.                                           |  |  |  |  |
| <ul> <li>Broadcast the program d<br/>Local Air Time of my choice.</li> </ul>                       | elayed by automati                                                         | cally capturing the program and then broadcasting it at a |  |  |  |  |
| O Capture the program ( <b>re</b>                                                                  | <b>cord</b> ) to a file to ma                                              | anually play it back later.                               |  |  |  |  |
|                                                                                                    |                                                                            |                                                           |  |  |  |  |
| Set which Local Air Times                                                                          | to broadcast for                                                           | the delayed program.                                      |  |  |  |  |
| Local Air Start                                                                                    | 11:06 AM                                                                   | 1 day after Feed Date                                     |  |  |  |  |
| Local Air End                                                                                      | 11:58:52 AM                                                                | ☑ Use Complete Feed                                       |  |  |  |  |
| Network Feed starts at 10:06 AM a                                                                  | nd ends at 10:58:52 AM                                                     | (PT).                                                     |  |  |  |  |
| This schedule will play the entire network feed delayed 25:00:00 (HH:MM:SS) from the network feed. |                                                                            |                                                           |  |  |  |  |
|                                                                                                    |                                                                            | ,                                                         |  |  |  |  |
|                                                                                                    |                                                                            |                                                           |  |  |  |  |
| Check the network feed of                                                                          | lays to use for thi                                                        | s schedule.                                               |  |  |  |  |
| 🗌 Monday 🗌 Tuesday 🗌 🛛                                                                             | Wednesday 🗌 Thur                                                           | sday 🗹 Friday 🗌 Saturday 🗌 Sunday                         |  |  |  |  |
|                                                                                                    |                                                                            |                                                           |  |  |  |  |
| Set the Date Range of the                                                                          | network feeds to                                                           | use for this schedule.                                    |  |  |  |  |
| Start Date 4/7/2008                                                                                |                                                                            |                                                           |  |  |  |  |
| End Date                                                                                           |                                                                            |                                                           |  |  |  |  |
|                                                                                                    |                                                                            |                                                           |  |  |  |  |
| HELMORT EEG SLALED UIT 7/7/2000                                                                    |                                                                            |                                                           |  |  |  |  |
|                                                                                                    |                                                                            |                                                           |  |  |  |  |
| Modify Cancel Change Priority                                                                      |                                                                            |                                                           |  |  |  |  |

7. Click "Modify" –or "Add" if the schedule is new- and you'll be taken back to the Network Feeds screen with the hour adjusted as follows:

| C | Network Feed Time 10:06 AM to 10:58:52 AM (PT) every Fr starting 4/7/2008.                      |      |        |
|---|-------------------------------------------------------------------------------------------------|------|--------|
|   | Time-Delayed Broadcast: Local Air Time 11:06 AM to 11:58:52 AM (PT) every Sa starting 4/8/2008. | edit | delete |
|   | Create a new station schedule using this feed                                                   |      |        |

8. Follow suite on the other two hours and you are finished.